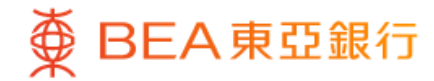

|                  |                   |             | •                     |              |  |
|------------------|-------------------|-------------|-----------------------|--------------|--|
| ۷                | Lin               | ked Depos   | sits                  |              |  |
| HKD Eq<br>888,8  | uivalent<br>88.88 |             |                       |              |  |
| As at 13 Ma      | y 2023 14:35:55   | HKG         |                       |              |  |
| Outstand         | ing Position      |             |                       | $\mathbf{O}$ |  |
| Transact         | ion History       |             |                       | Ð            |  |
| Download         | d Document o      | f Recent Tr | ansactions            | •            |  |
| At Your          | Choice            |             |                       |              |  |
| Curren           | cy Linked Dep     | osit        |                       | >            |  |
|                  |                   |             |                       |              |  |
| Limited          | I-time Offe       | ir          |                       |              |  |
| Single I         | Equity Linked     | Deposit     |                       | >            |  |
| Basket           | Equity Linked     | Deposit     |                       | >            |  |
| <b>n</b><br>Home | Investment        | Actions     | <b>◆</b> ‡<br>Explore | <br>Menu     |  |
|                  |                   |             |                       |              |  |

1 • Log in BEA Mobile with i-Token

- Go to "Menu" > "Investment" > "Linked Deposits"
  - Select "Currency Linked Deposit"

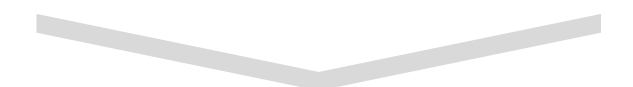

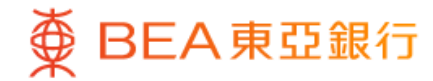

| Please select:                                                                                                  |                                                                    |
|----------------------------------------------------------------------------------------------------|--------------------------------------------------------------------|
| Deposit Currency                                                                                                |                                                                    |
| нко                                                                                                    | ~                                                                  |
| Alternative Currency                                                                                            |                                                                    |
| AUD                                                                                                    | ~                                                                  |
| Deposit Tenor                                                                                                   |                                                                    |
| 2 months                                                                                                    | ×                                                                  |
| Deposit Amount                                                                                                  |                                                                    |
| HKD 100,000                                                                                                    |                                                                    |
| With respect to the deposit amou<br>Rates will be offered. The indication<br>updated automatically based on the | nt, different Coupon<br>ve Coupon Rate will be<br>he input amount. |

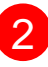

2 • Select the deposit details and input "Deposit Amount"

Select "Next"

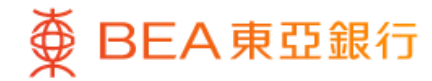

| Order Placement                                                 |                |
|-----------------------------------------------------------------|----------------|
| (For Deposit Amount between HKD50,<br>HKD500,000 or equivalent) | .000 and       |
| Deposit Currency                                                | нкр            |
| Alternative Currency                                            | AUD            |
| Deposit Amount                                                  | HKD 100,000.00 |
| Indicative Spot Value                                           | 5.0001         |
| Indicative Reference Value<br>8.1957                            | ~              |
| Indicative Coupon Rate (%p.a.)                                  | 9.020%         |
| Last Update: 26 May 2022 14:35:55 HKG                           |                |
|                                                                 |                |

3 • Select an "Indicative Reference Value" and then select "Next"

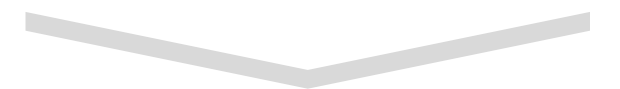

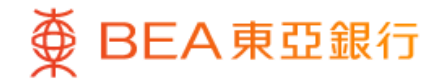

|                        | Currenov Linked Dene                                               | cit V                          |
|------------------------|--------------------------------------------------------------------|--------------------------------|
| ~                      | Currency Linked Depo                                               |                                |
| Order Pl               | acement                                                            |                                |
| _                      |                                                                    |                                |
| Your Ris               | sk Tolerance Level                                                 |                                |
| 5 (Ve                  | ry Aggressive) 🛈                                                   |                                |
| High                   |                                                                    |                                |
|                        | View Your Comple<br>Assessment Quest                               | ted Risk 📀                     |
| Lconfirm               | that the answers and results fu                                    | rom my                         |
| previous               | y completed risk assessment o                                      | uestionnaire and               |
| correct a              | s of today according to my cur                                     | rent financial                 |
| situation              |                                                                    |                                |
| Note: If y             | ou, for whatever reason, canno                                     | ot confirm that                |
| risk asse              | ssment questionnaire remain t                                      | rue and correct,               |
| please cli<br>question | ck "No" and complete a new ris<br>naire. If there is any change to | k assessment<br>your financial |
| circumst<br>assessm    | ances, please also complete a<br>ent questionnaire.                | new risk                       |
| Assessm<br>Level       | ent Methodology of Risk Tolera                                     | ance >                         |
| Definitio              | of Vulnerable Customer Cate                                        | gory >                         |
|                        |                                                                    |                                |
|                        |                                                                    |                                |

4 Review your risk assessment, and then select "Yes" to confirm

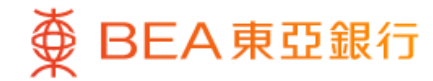

| Your Risk Tolerance Level                                                              | 5 (Very Aggressive)                                      |
|----------------------------------------------------------------------------------------|----------------------------------------------------------|
| Product Risk Level                                                                     | 3                                                        |
| Your Expected Investment<br>Objective                                                  | Speculation                                              |
| Product Investment Objective                                                           | Speculation                                              |
| Please also note that BEA may                                                          | revise the Product Risk                                  |
| Please also note that BEA may<br>Level of your selected produc<br>prior notice to you. | y revise the Product Risk<br>t from time to time without |
| Please also note that BEA may<br>Level of your selected produc<br>prior notice to you. | y revise the Product Risk<br>t from time to time without |
| Plages also note that PEA may                                                          | rovice the Broduct Bick                                  |

 View the currency linked deposit details, and then select "Next"

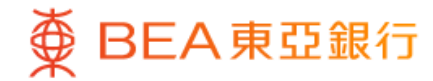

| Order Placement      |                                                                                                    |  |
|----------------------|----------------------------------------------------------------------------------------------------|--|
|                      | Download Application Form 🕹                                                                                                    |  |
| /We                  | confirm and declare the following:                                                                                                    |  |
| •                    | I/We have read, understood and agree to the<br>contents and terms of the Application Form,<br>the Important Facts Statement and Principal<br>Brochure, and understand and accept the risks<br>involved in investing in the Currency Linked |  |
| 0                    | I/We declare that the amount to be invested in this transaction is less than 20% of my/our financial assets*. I/We further confirm that I am/we are able to assume the asset concentration risks and bear the potential                    |  |
| 0                    | I/We confirm that I/we do not have a known<br>liquidity need within 6 months for the amount<br>to be invested in this transaction.                                                                                                    |  |
| This<br>only<br>does | page contains general information and is designed<br>as a means of communicating with you. This page<br>s not constitute a standalone offer, invitation or                                                                                 |  |
|                      | Proceed                                                                                                    |  |

 Tick the acknowledgement checkboxes, and then Select "Proceed"

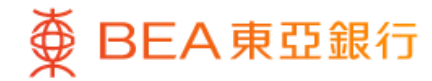

| Review                             |                    |  |  |
|------------------------------------|--------------------|--|--|
| Please verify the details of the t | ransaction below   |  |  |
| Account No.                        | 015-514-88-***88-8 |  |  |
| Deposit Amount                     | HKD 100,000.00     |  |  |
| Deposit Currency                   | нкс                |  |  |
| Alternate Currency                 | AUD                |  |  |
| Indicative Reference Value         | 5.000              |  |  |
| Indicative Spot Price              | 5.000              |  |  |
| PIP                                | 0.00000000         |  |  |
| Coupon Rate (pa.)                  | 9.020%             |  |  |
| Coupon Amount                      | HKD 753.73         |  |  |
| Deposit Tenor                      | 61                 |  |  |
| Day Count Basis                    | 365                |  |  |
| Trade Date                         | 13 May 2023        |  |  |
| Settlement Date                    | 14 May 2023        |  |  |
| Determination Date                 | 13 Jul 2023        |  |  |
| Confirt                            |                    |  |  |

 Review the order details, and then select "Confirm"

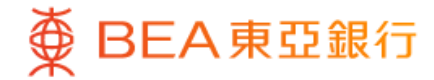

| Order Executed                   |                                   |
|----------------------------------|-----------------------------------|
|                                  |                                   |
|                                  |                                   |
| Order Exe                        | ecuted!                           |
| Transaction Date & Time          | As at 13 May 2023<br>09:15:41 HKG |
| Transaction Reference<br>Number  | ABC123456                         |
| Reference Number                 | DEF12345678                       |
| An email will be sent to you for | reference.                        |
| Download Applica                 | tion Form 🕑                       |
| Account No.                      | 015-514-88-***88-8                |
| Deposit Amount                   | HKD 100,000.00                    |
| Deposit Currency                 | нка                               |
|                                  |                                   |
| Go to Outstand                   | ing Position                      |

8 • Your transaction is submitted